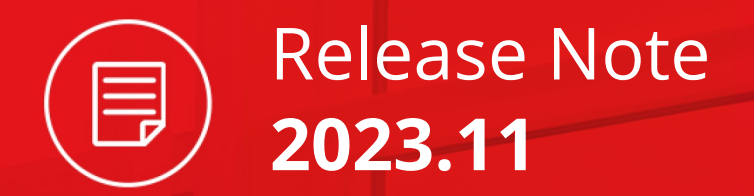

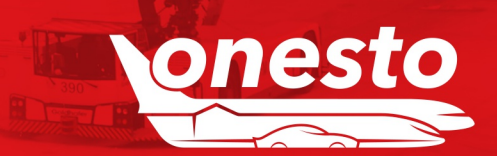

| I.    | Adaption of layout to higher screen resolution                             | 4  |
|-------|----------------------------------------------------------------------------|----|
| II.   | Adjustment of administration in our new layout to higher screen resolution | 7  |
| III.  | Context-sensitive help - Permanent display                                 | 10 |
| IV.   | Manage FAQ in new layout                                                   | 11 |
| V.    | Frequent business travel destinations in new layout                        | 13 |
| VI.   | Travel Management Hotel in new layout                                      | 15 |
| VII.  | Edit support page in new layout                                            | 17 |
| VIII. | Overview of logged in users in new layout                                  | 18 |
| IX.   | Profile management in new layout                                           | 19 |
| Х.    | Report company data - column addition                                      | 22 |

#### RAIL

| ۱.   | Announcement of Trainline Integration          | 23 |
|------|------------------------------------------------|----|
| II.  | Changed display for low CO <sub>2</sub> values | 25 |
| III. | Note when selecting ticket type "BahnTix"      | 27 |
| IV.  | Thalys is now Eurostar                         | 28 |

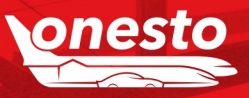

Release Note

2023.11

Content

#### FLIGHT

| I.  | Amadeus NDC[X] Extensions               | 29 |
|-----|-----------------------------------------|----|
| II. | Display of separate tickets in bookings | 30 |

#### HOTEL

| ١.  | HRS PAY                                            | . 31 |
|-----|----------------------------------------------------|------|
| 11. | Filtering out offers with "Payment by booking.com" | . 32 |

#### **RENTAL CAR**

| I. | Car Fleet return page additional | comments field | 33 |
|----|----------------------------------|----------------|----|
|----|----------------------------------|----------------|----|

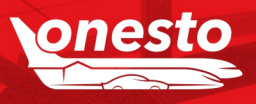

Release Note

2023.11

Content

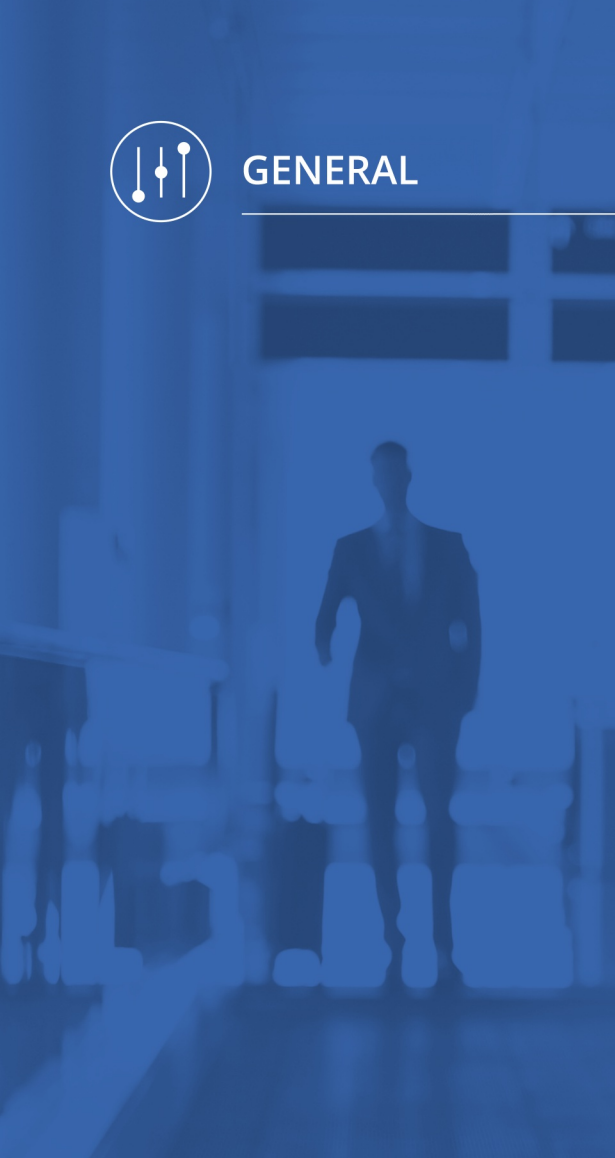

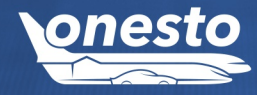

## I. Adaption of layout to higher screen resolution (1/3)

Administration The setting is automatic and cannot be set administratively.

## •

#### Description "ID - 12311":

With this release our new design will display on a wider screen. Thus, the information will be more clearly arranged and overlong texts e.g., user names or names of tariffs will be displayed in full.

#### Landing page:

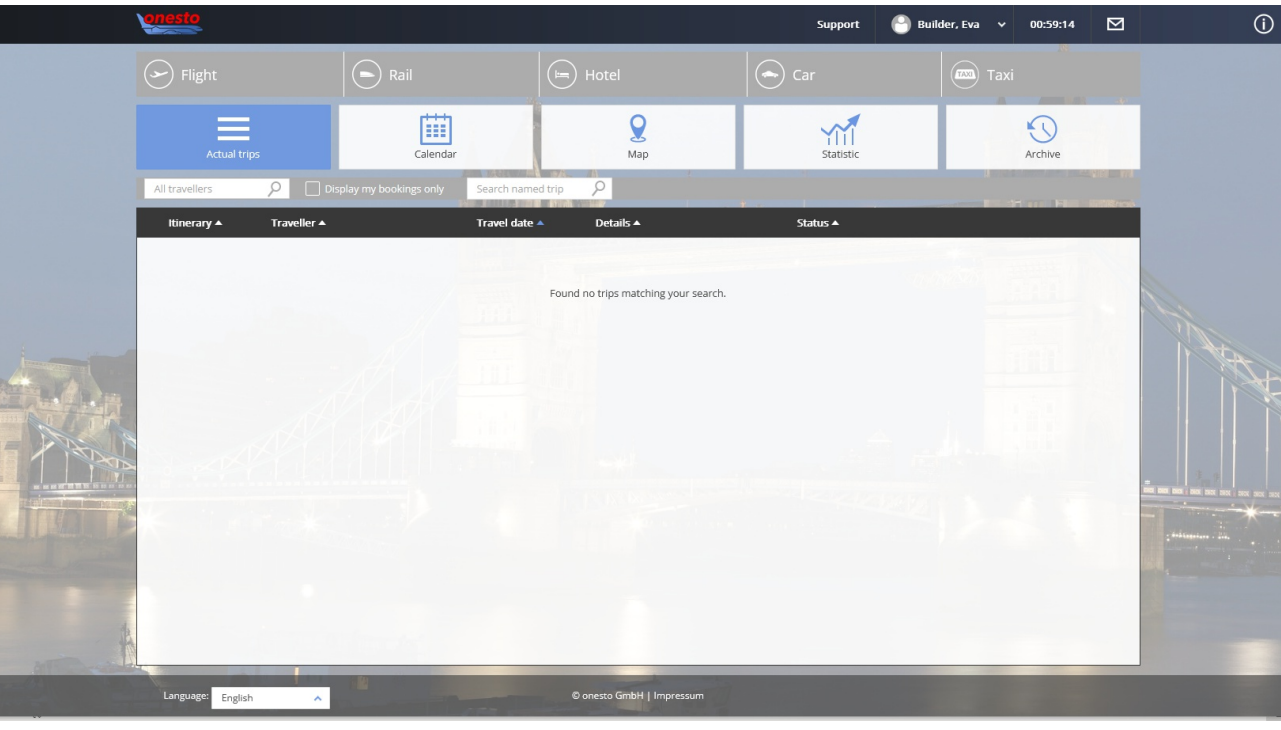

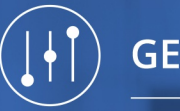

## I. Adaption of layout to higher screen resolution (2/3)

Administration The setting is automatic and cannot be set administratively.

•

#### User profile:

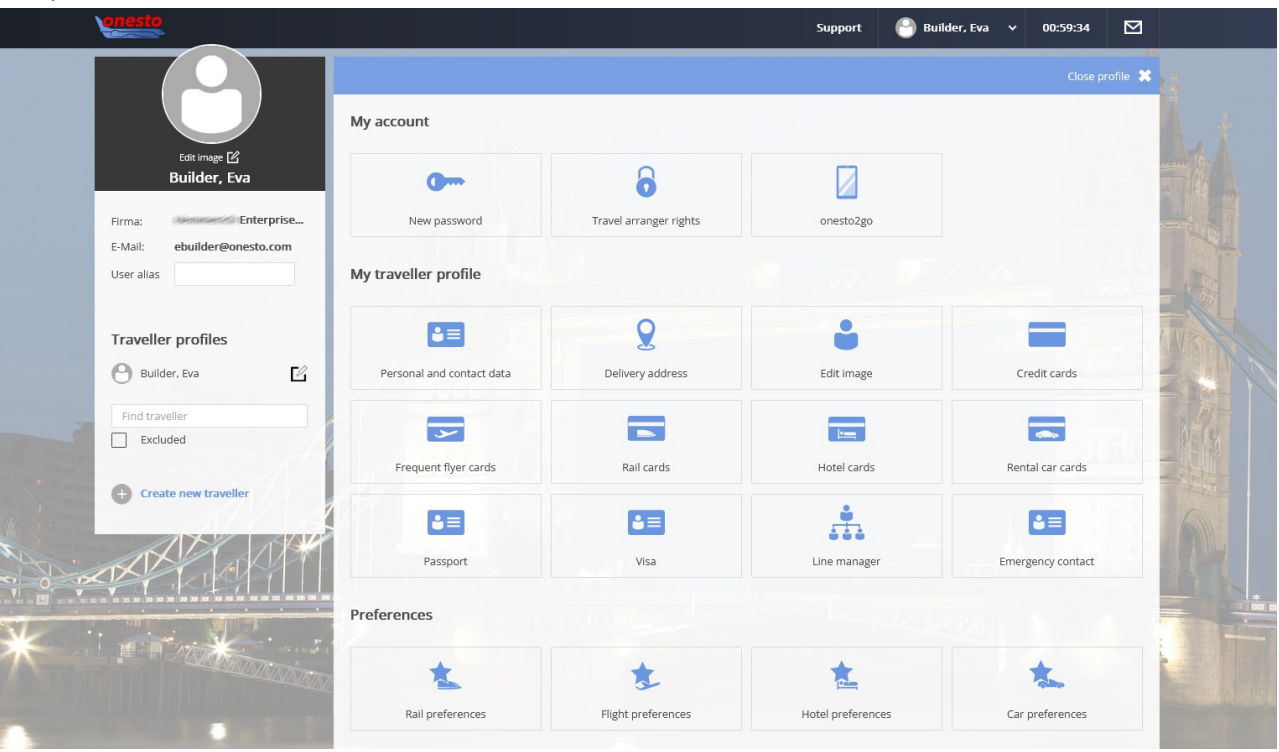

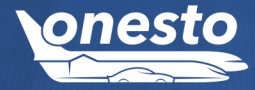

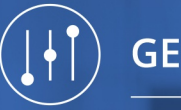

## I. Adaption of layout to higher screen resolution (3/3)

Administration The setting is automatic and cannot be set administratively.

•

#### Result list for rail:

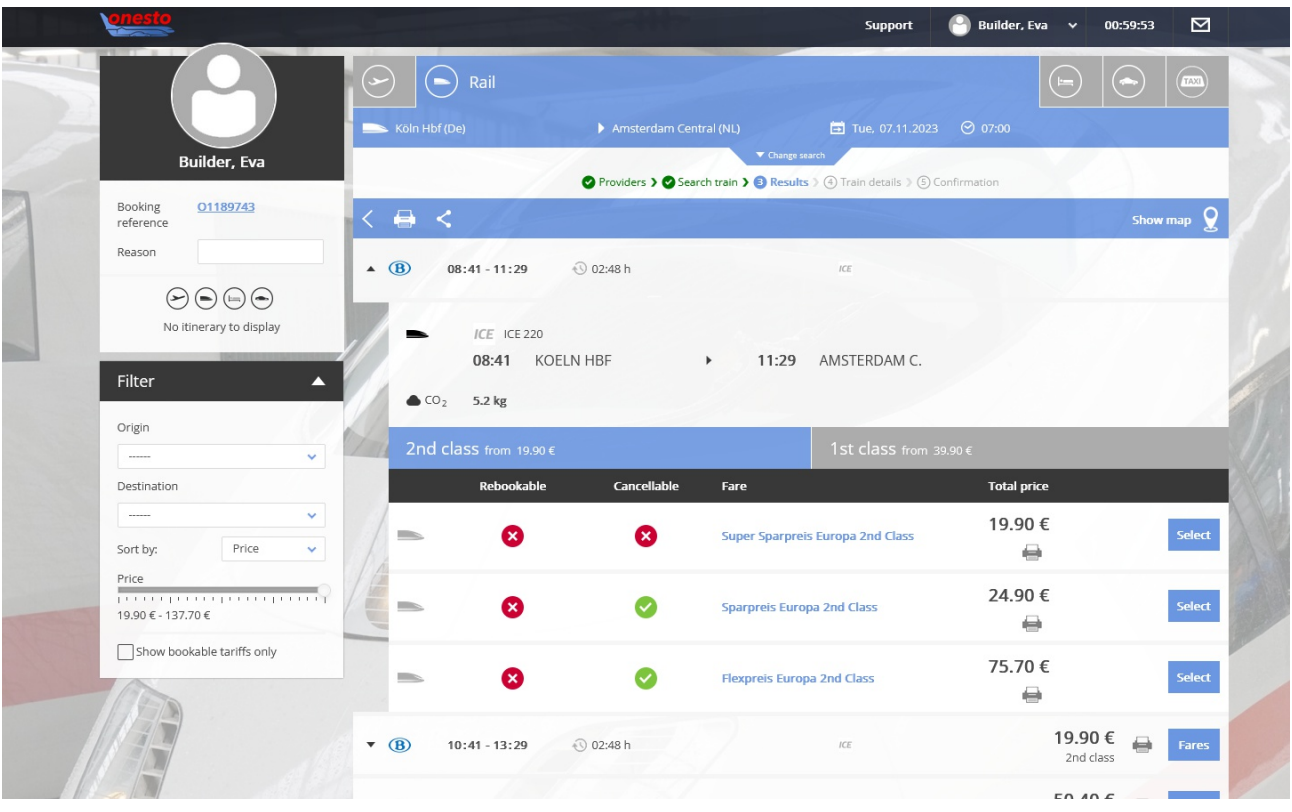

We recommend a minimum horizontal resolution of 1280 Pixel.

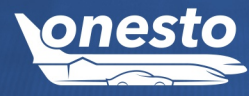

Đ.

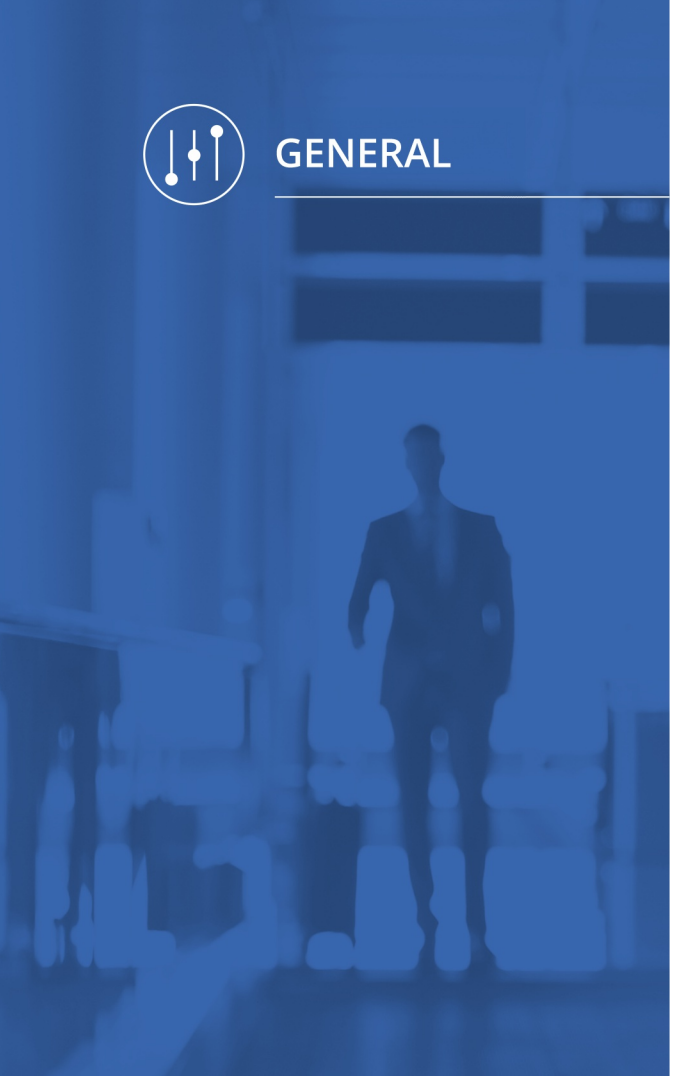

## II. Adjustment of administration in our new layout to higher screen resolution (1/3)

Administration The setting is automatic and cannot be set administratively.

#### Description "ID - 12310":

The layout of the administration was adjusted to 1280 pixel horizontally. This adjustment allows five instead of three tiles per row.

As an extra the company selection will be displayed in different ways according to the resolution:

With HD resolution the company selection appears on the left.

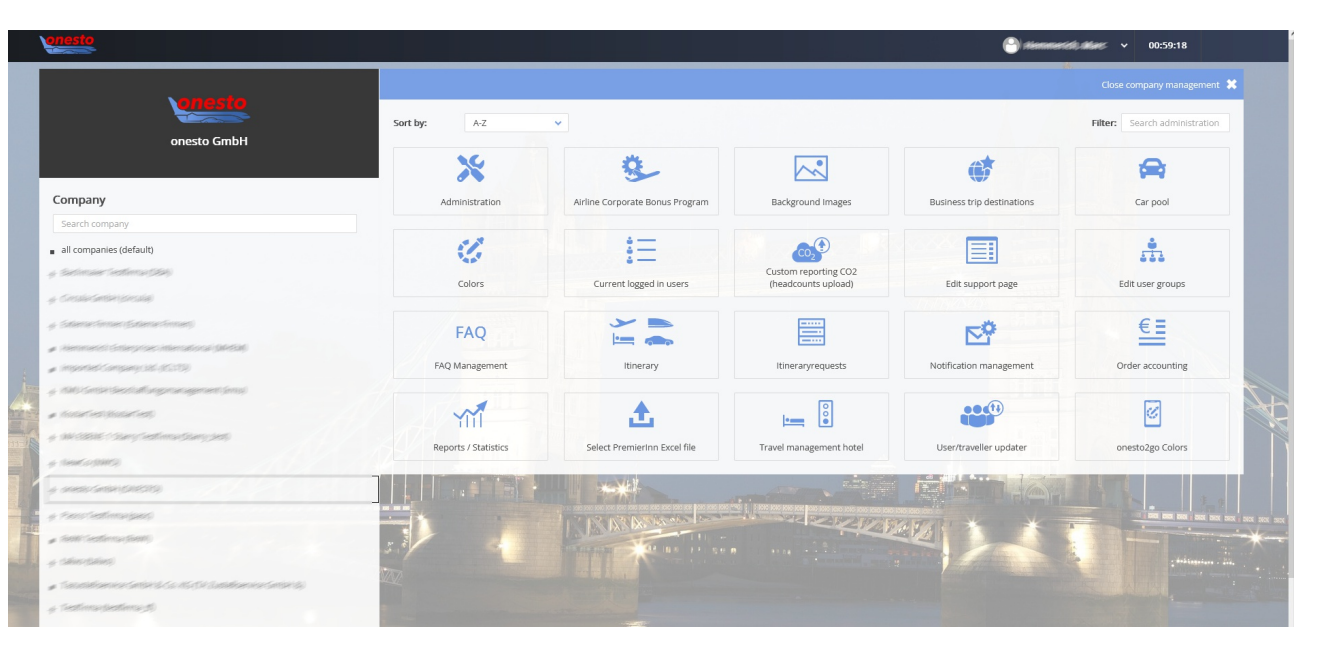

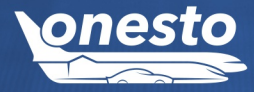

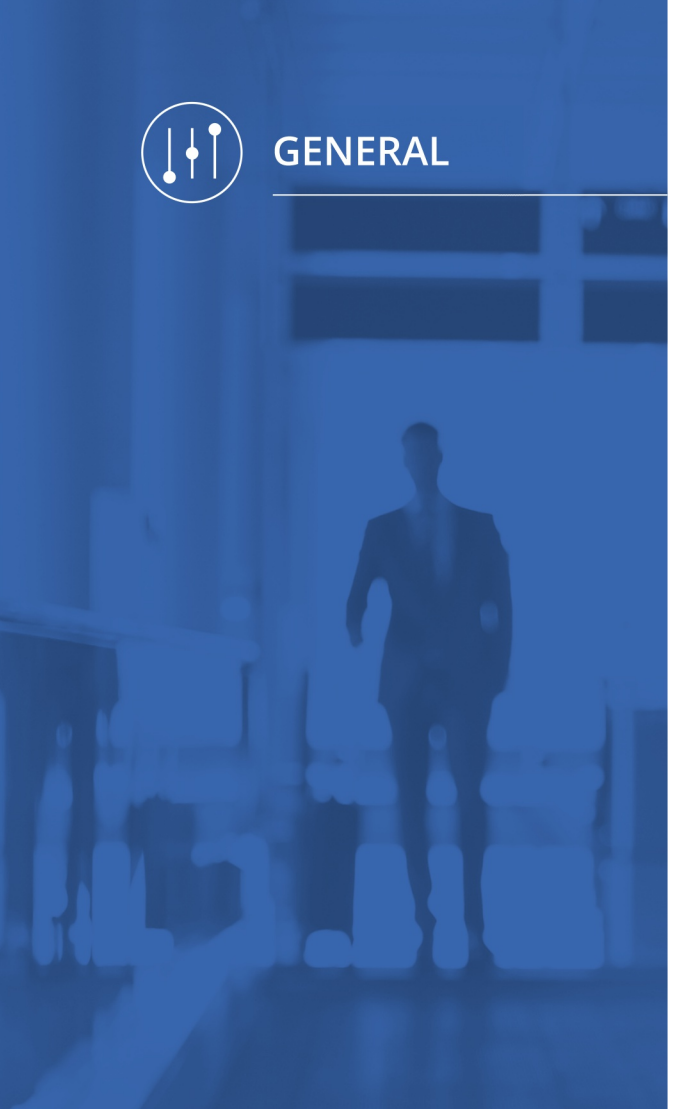

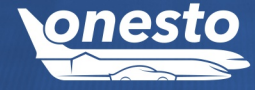

## II. Adjustment of administration in our new layout to higher screen resolution (2/3)

Administration The setting is automatic and cannot be set administratively.

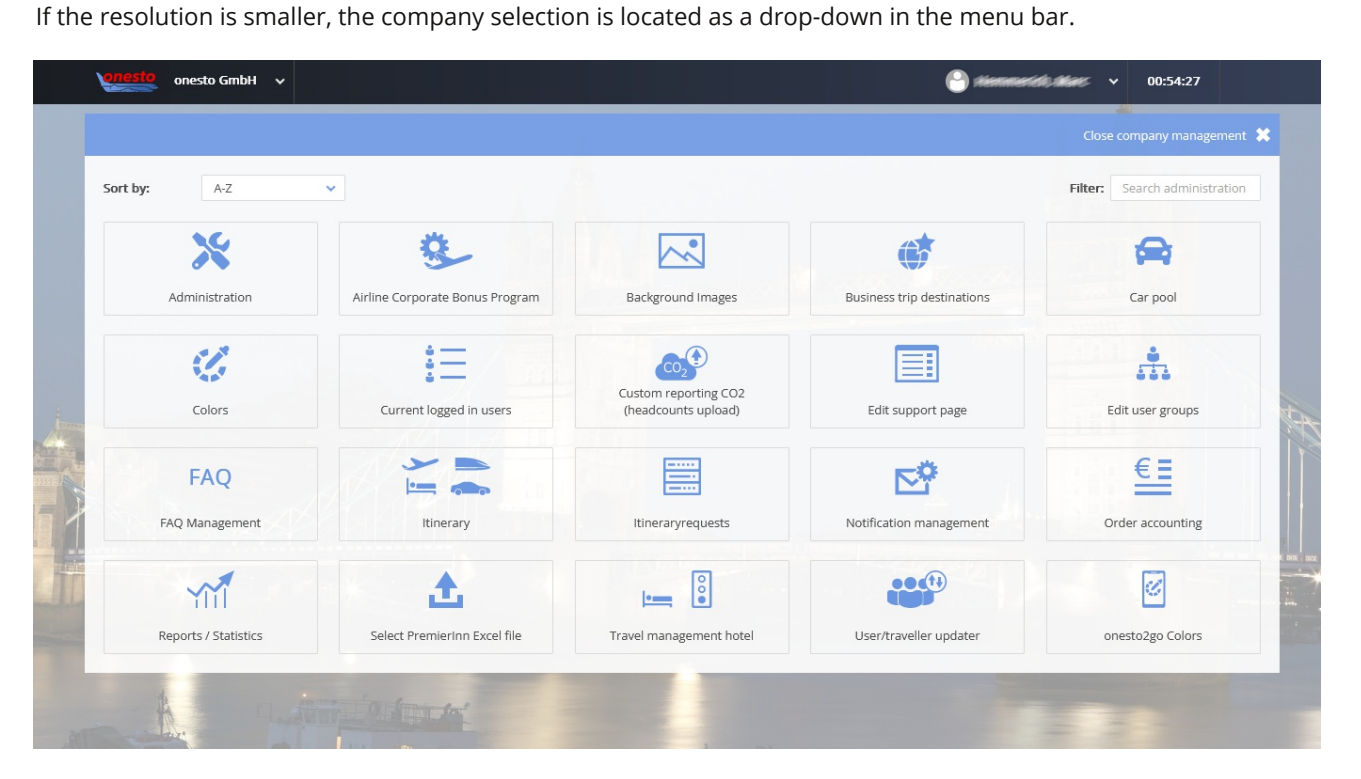

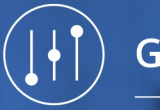

## II. Adjustment of administration in our new layout to higher screen resolution (3/3)

Administration The setting is automatic and cannot be set administratively.

0

Menu components that are not required for administration are removed from the menu bar when administration is open e.g., messages, contact.

| Company                                                                                                    |                                        |                            | Close company management 💥    |
|----------------------------------------------------------------------------------------------------|----------------------------------------|----------------------------|-------------------------------|
| Search company<br>ort by: A-2 v<br>all companies (default)                                                                            |                                        |                            | Filter: Search administration |
| Sectionales Sectionna (SBA)<br>Constant anticipation                                                                                  |                                        | ¢                          | <b>A</b>                      |
| Salena-Anner (Externe-Anner)                                                                                                    | ground Images                          | Business trip destinations | Car pool                      |
| Hermand Scherpson Hermaniscus (Meda)<br>Imported Company (H. (1933)<br>NAIG Sentist Seechaffungersangement (Imp)<br>Nation (H. (1934) | comme reporting CO2<br>frounts upload) | Edit support page          | Edit user groups              |
| NA (1886) (Sang Cathing (Sang San)<br>Nang G(NA)                                                                                      | m e e e e<br>internet<br>man e e       | <b>⊳°</b>                  | €=                            |
| onesto GmbH (ONESTO)                                                                                                    | eraryrequests                          | Notification management    | Order accounting              |
| reconnection and a second second second second second second second second second second second second second s                       |                                        |                            |                               |
| 1800 (1805)                                                                                                    | Trav nanagement hotel                  | User/traveller updater     | onesto2go Colors              |
| Talaherkerakiriski s. (h. 1917). Sandirenkerakiriski sp                                                                               | -                                      |                            |                               |
| (estimations)                                                                                                    |                                        |                            |                               |
| 2200/2227-9662-Teethensis                                                                                                    |                                        |                            |                               |

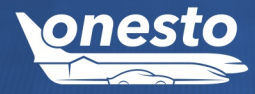

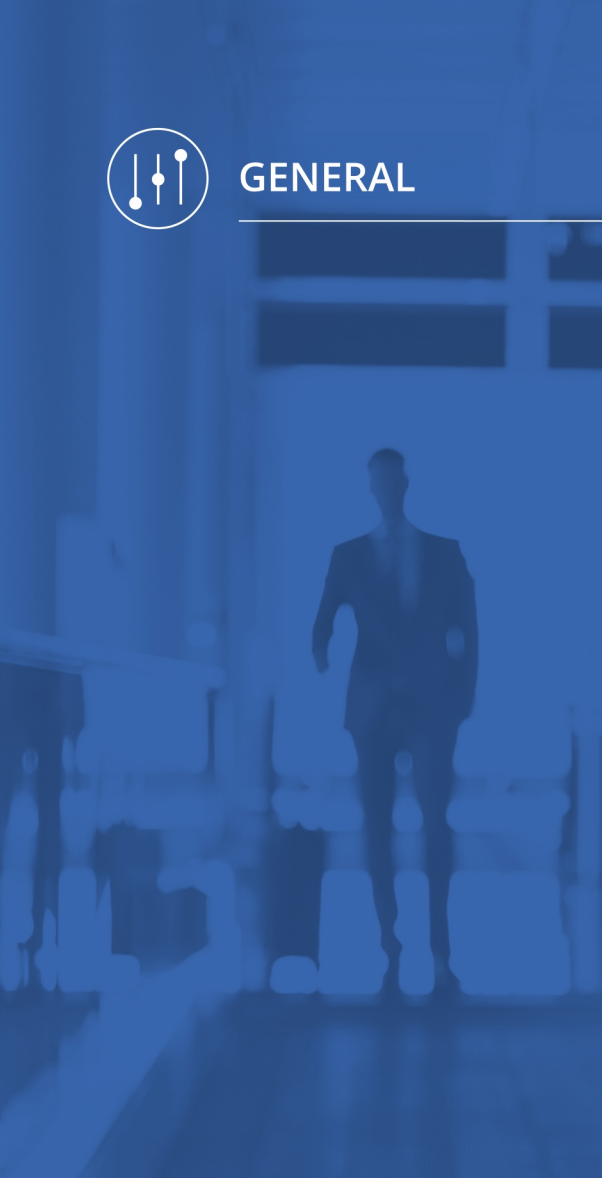

### III. Context-sensitive help - Permanent display

Administration The setting is automatic and cannot be set administratively.

#### Description "ID - 12152":

We have adapted the layout and functionality of the context-sensitive help. From now on you will find the stored texts under the "i" in the header of the onesto system.

|--|

In addition, it is now possible to display the help page permanently. To do this, the user must tick "display permanently" once. The setting is automatically saved in the user's profile and applies to future registrations.

We have also adjusted the available size of the field so that the need to scroll is minimized.

| 🕒 Builder, Tom 🗸    | 00:59:39 | ⊴ (j) |                                                                                                    |
|---------------------|----------|-------|----------------------------------------------------------------------------------------------------|
| K keep open<br>Help |          |       | Help<br>Lorem ipsum dolor sit amet, consetetur<br>sadipscing elitr, sed diam nonumy eirmod tempo<br>invidunt ut labore et dolore magna aliquyam erat<br>sed diam voluptua. At vero eos et accusam et<br>justo duo dolores et ea rebum. Stet clita kasd<br>gubergren, no sea takimata sanctus est Lorem<br>ipsum dolor sit amet. Lorem ipsum dolor sit ame<br>consetetur sadipscing elitr, sed diam nonumy<br>eirmod tempor invidunt ut labore et dolore<br>magna aliquyam erat, sed diam voluptua. At vero<br>eos et accusam et justo duo dolores et ea rebum<br>Stet clita kasd gubergren, no sea takimata sanctu<br>est Lorem ipsum dolor sit amet. |
|                     |          |       |                                                                                                    |

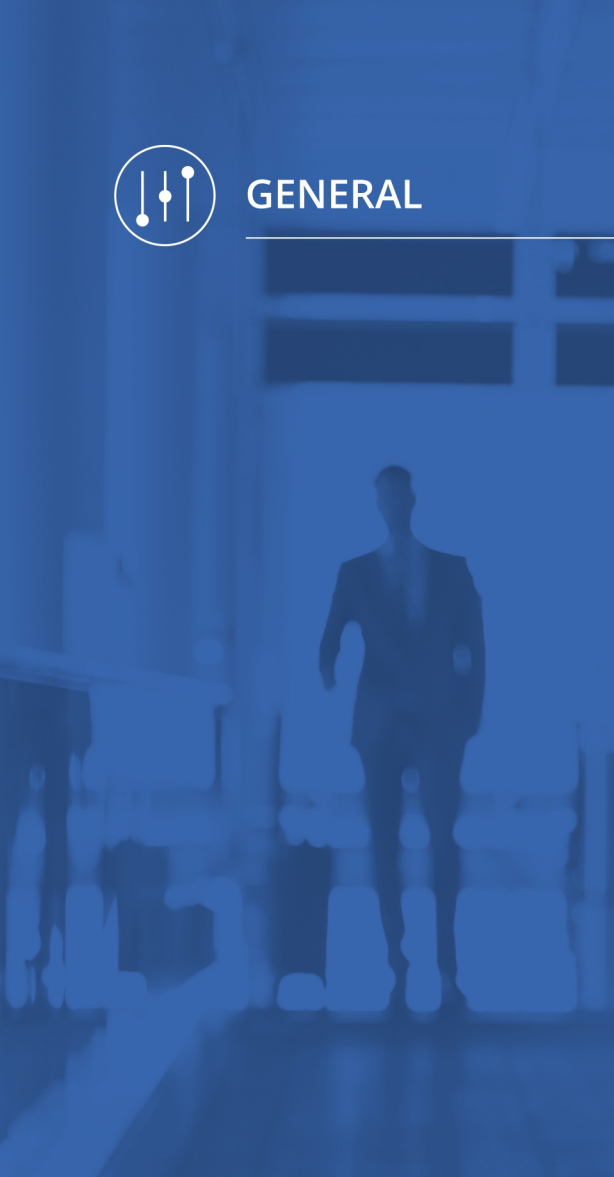

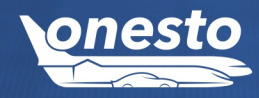

Đ.

## IV. Manage FAQ in new layout (1/2)

Administration The setting is automatic and cannot be set administratively.

#### Description "ID - 11716":

With the appropriate Travel Management authorization, it is now possible to view the FAQ in the new Customer Administration to manage:

| onesto   | onesto GmbH    |                                 |
|----------|----------------|---------------------------------|
|          |                |                                 |
| Sort by: | A-Z            | ×                               |
|          | Administration | Airline Corporate Bonus Program |
|          | Ø              |                                 |
|          | Colors         | Current logged in users         |
|          | FAQ            |                                 |
| F        | AQ Management  | Itinerary                       |

#### Here you can add and save your questions and answers.

|                     |                 | Manage company > FAQ Management | t 🕽 Edit |             |
|---------------------|-----------------|---------------------------------|----------|-------------|
| Language            | english         |                                 |          |             |
| Column *            | Please select 🗸 |                                 |          | Add section |
|                     |                 |                                 |          |             |
| Question *          |                 |                                 |          |             |
|                     |                 | li.                             |          |             |
|                     |                 |                                 |          |             |
| Response *          |                 |                                 |          |             |
|                     |                 |                                 |          |             |
|                     |                 | li.                             |          |             |
| * = mandatory field |                 |                                 |          |             |
|                     |                 |                                 |          | Save        |
|                     |                 |                                 |          |             |

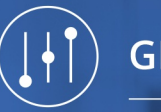

## IV. Manage FAQ in new layout (2/2)

#### Administration The setting is automatic and cannot be set administratively.

٥

The following window opens in which these can be edited or deleted. Additional questions/answers can also be added.

| < Back                    |               |   |                                 | Close company management 💥 |
|---------------------------|---------------|---|---------------------------------|----------------------------|
|                           |               |   | Manage company > FAQ Management |                            |
| Column                    | Please select | ~ |                                 |                            |
| Language                  | english       | ~ |                                 |                            |
| Showing 0 to 0 of 0 entri | es            |   |                                 | Search                     |
| Column 🔺                  | Question 🔺    |   | Company 🔺                       |                            |
| _                         |               |   | No matching records found       |                            |
|                           |               |   |                                 | Add                        |

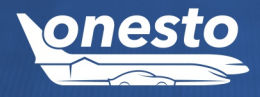

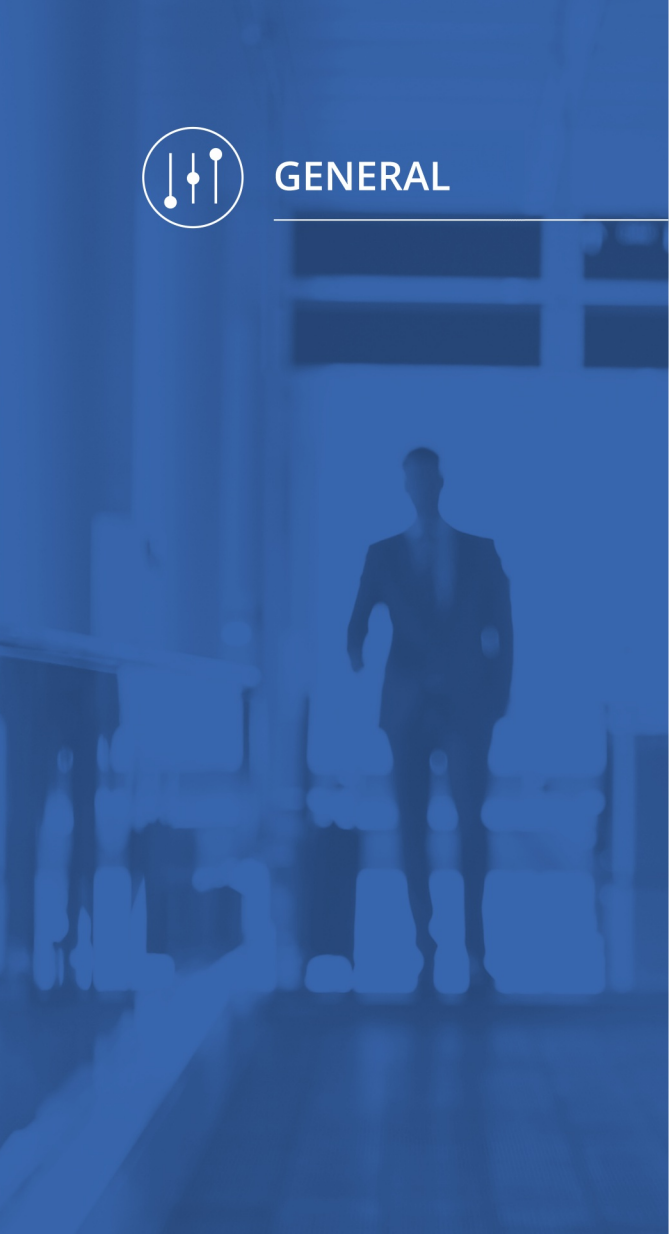

## V. Frequent business travel destinations in new layout (1/2)

Administration The setting is automatic and cannot be set administratively.

#### Description "ID - 11726":

With the appropriate travel management authorization, it is now possible to manage frequent business travel destinations in the new customer administration:

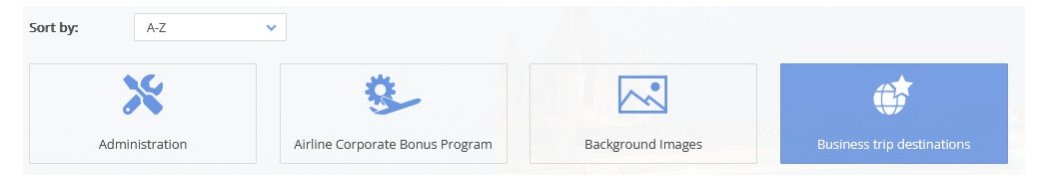

#### The input mask is now available in new layout. Here you have the option to add frequently used addresses.

| Create POI                         |                         |                            |                                               |
|------------------------------------|-------------------------|----------------------------|-----------------------------------------------|
| Please enter yo                    | our location.           |                            | DANEMARK Hillerøc Straße 🗸                    |
| Company                            | onesto GmbH (OM         | NESTO) 🗸                   | Velle Kopenhagen                              |
| Title *                            |                         |                            | Wattenmeer Odense<br>der Nordsee              |
| Description                        |                         |                            | $\Theta$                                      |
|                                    | Display as locati       | ion with company rate logo | Kiel Rostock                                  |
| Street *                           |                         |                            | Hamburg Schwerin                              |
| Zip Code *                         |                         |                            | rden Groningen Stettin<br>Gorzów Wielkopolski |
| City *                             |                         |                            | RLANDE Bremen Landsberg                       |
| Country                            | Germany                 | ~                          | Hannover Potsdam                              |
|                                    | Coursely and designs of |                            | h Duisburg • Dortmund                         |
|                                    | search address o        | мпар                       | Düsseldorf DEUTSCHLAND Dresden                |
| * = mandatory field<br>Itineraries |                         |                            | EN Koln Zwickau Ø/alder                       |
| X All itineraries                  | Flight                  | Rail                       | Wiesbaden Firankfurt Karlsbad Prag            |
| X Hotel                            | 🔀 Car                   | Arranged Lift              | LUXEMBURG Mainz Pilsen TSCHE                  |
|                                    |                         |                            | Esch Ceské Budějovice Budweis                 |
|                                    |                         |                            | Nancy: Stateburg Stuttgart                    |
|                                    |                         |                            | München Linz                                  |
|                                    |                         |                            | Basel Sankt Gallen Salzburg                   |
|                                    |                         |                            | DIN LIECHTENSTEIN Innsbruck OSTERREICH        |

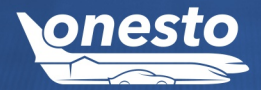

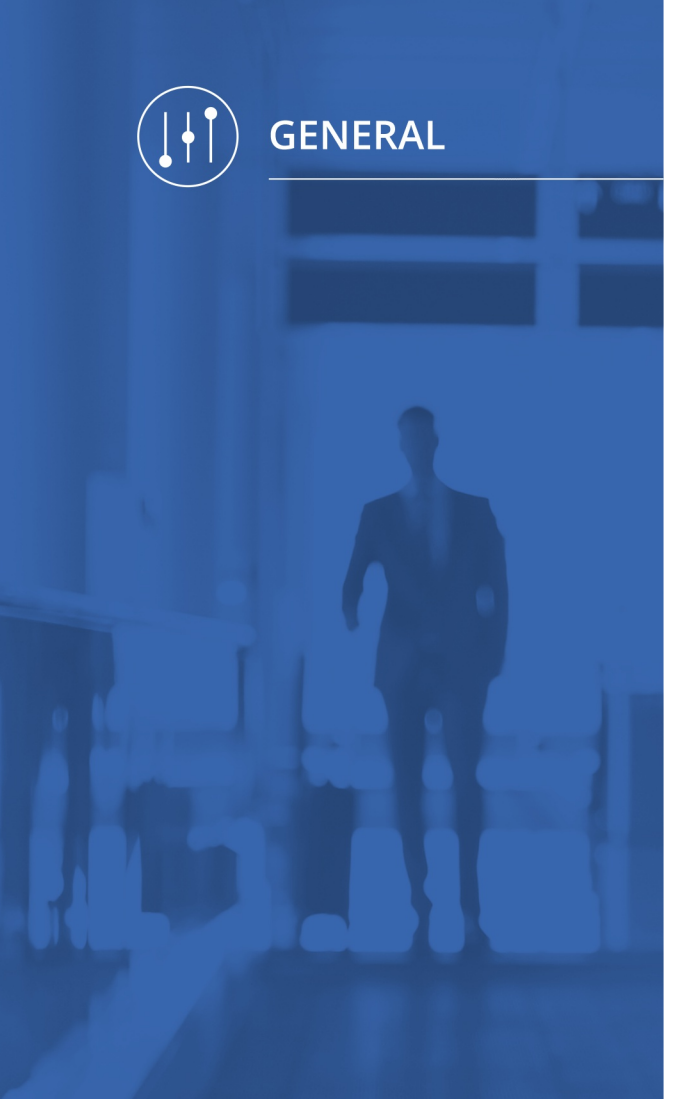

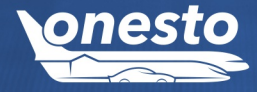

## V. Frequent business travel destinations in new layout (2/2)

#### Administration The setting is automatic and cannot be set administratively.

By clicking on the "Search address on map" button, the address entered is confirmed.

The following window opens in which this address can be edited or deleted. Additional company locations can also be added.

|                   |                               |                                                                |                                                                                                    | Close comp                                                                                                    | any management                                                                                                    |
|-------------------|-------------------------------|----------------------------------------------------------------|----------------------------------------------------------------------------------------------------|----------------------------------------------------------------------------------------------------|----------------------------------------------------------------------------------------------------|
|                   | Manage compa                  | any 🕽 Business trip de                                         | stinations                                                                                                    |                                                                                                    |                                                                                                    |
|                   |                               |                                                                | - 10m                                                                                                    | Search                                                                                                    |                                                                                                    |
| Street 🔺          | Zip Code 🔺                    | City 🔺                                                         | Country 🔺                                                                                                    | Itineraries                                                                                                    |                                                                                                    |
| Bozanovská 884/10 | 19300                         | Praha                                                          | Czech Republic                                                                                                    | ᄽᇦᄤᇢᇔ                                                                                                    | Ľ Ō                                                                                                    |
|                   |                               |                                                                |                                                                                                    | CSV import CSV export                                                                                                    | t Add POI                                                                                                    |
|                   | Street ▲<br>Bozanovská 884/10 | Manage compr<br>Street ▲ Zip Code ▲<br>Bozanovská 884/10 19300 | Manage company     Business trip de       Street ▲     Zip Code ▲     City ▲       Bozanovská 884/10     19300     Praha | Street ▲       Zip Code ▲       City ▲       Country ▲         Bozanovská 884/10       19300       Praha       Czech Republic | Street A       Zip Code A       City A       Country A       Itineraries         Bozanovská 884/10       19300       Praha       Czech Republic       Praha       CSV export |

If there is a large amount of data, the frequently traveled business travel destinations can be imported via a CSV file or exported for editing.

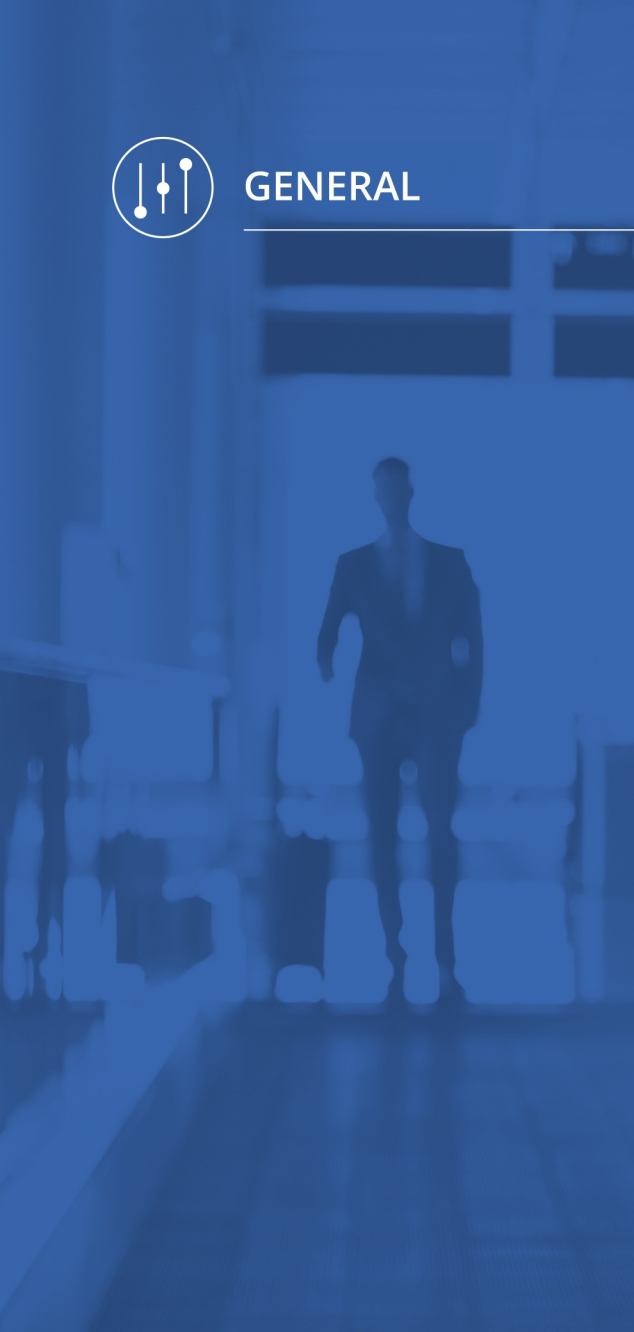

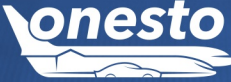

Đ.

## VI. Travel Management Hotel in new layout (1/2)

Administration The setting is automatic and cannot be set administratively.

## Description "ID - 11724":

With the appropriate Travel Management authorization, it is now possible to set price limits for hotels as well and to define the associated traffic light.

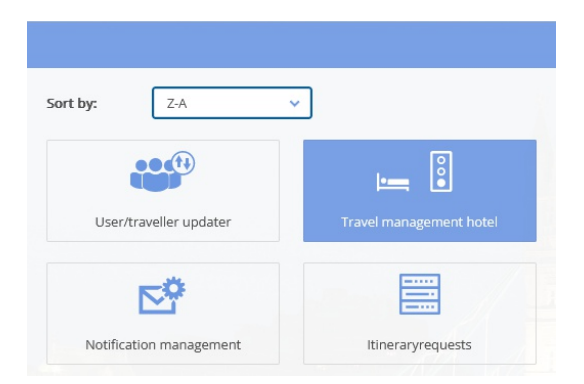

The rules can be set per country and location. The spelling of the locations must correspond to the spelling of the chosen hotel provider. It has proven to be useful to use coordinates (selection on the map) and radius so that different spellings of locations do not have to be stored separately.

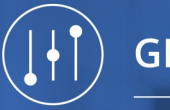

## VI. Travel Management Hotel in new layout (2/2)

#### Đ. Administration The setting is automatic and cannot be set administratively. Manage company > Travel management hotel > Details City Straße 🔻 Country Germany (+)Odeonsplatz Radius (in km) 8 8 Type of hotel all hotels ~ tachus Sankt-Anna-Grundschule only company hotels Lehel B Date from ihauser Straße Marienplatz To date alstraße incl. breakfast excl. breakfast CENVIERTEL EUR 🗸 traffic light yellow from EUR 🗸 traffic light red from \* Filter hotels cheaper EUR 🗸 ndlinge than © 2023 TomTom . @ 2023 Microsoft Corporation, @ Ope

If there is a large amount of data, the data can be imported via a CSV file or exported for editing.

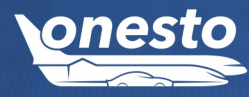

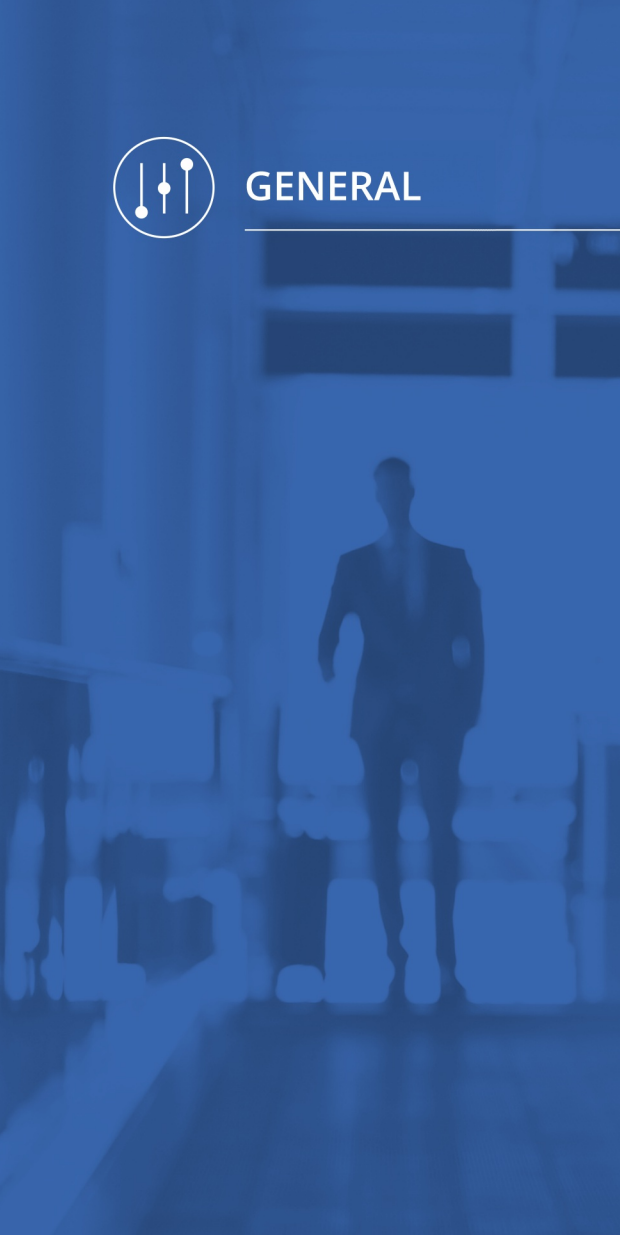

## VII. Edit support page in new layout

Administration The setting is automatic and cannot be set administratively.

Description "ID - 11725":

With the appropriate Travel Management authorization, it is now possible to view the support page in the new Manage Customer Administration:

| ~                 | <b>()</b>                  | <b>A</b> |
|-------------------|----------------------------|----------|
| Background Images | Business trip destinations | Car pool |
| :=                |                            |          |
| ÷ —               |                            |          |

The new input mask is now available in new layout.

Here you can define or upload entries (e.g., external link, contact to the travel agency, documents).

| Showing 1 to 3 of 3 er | ntries        |                     |
|------------------------|---------------|---------------------|
| Sorting                | Туре          | Title               |
| $\bigtriangledown$     | External link | www.google.de       |
| riangle  abla          | Section       | Support information |
|                        | Section       | Documents           |

These appear on the support page.

O

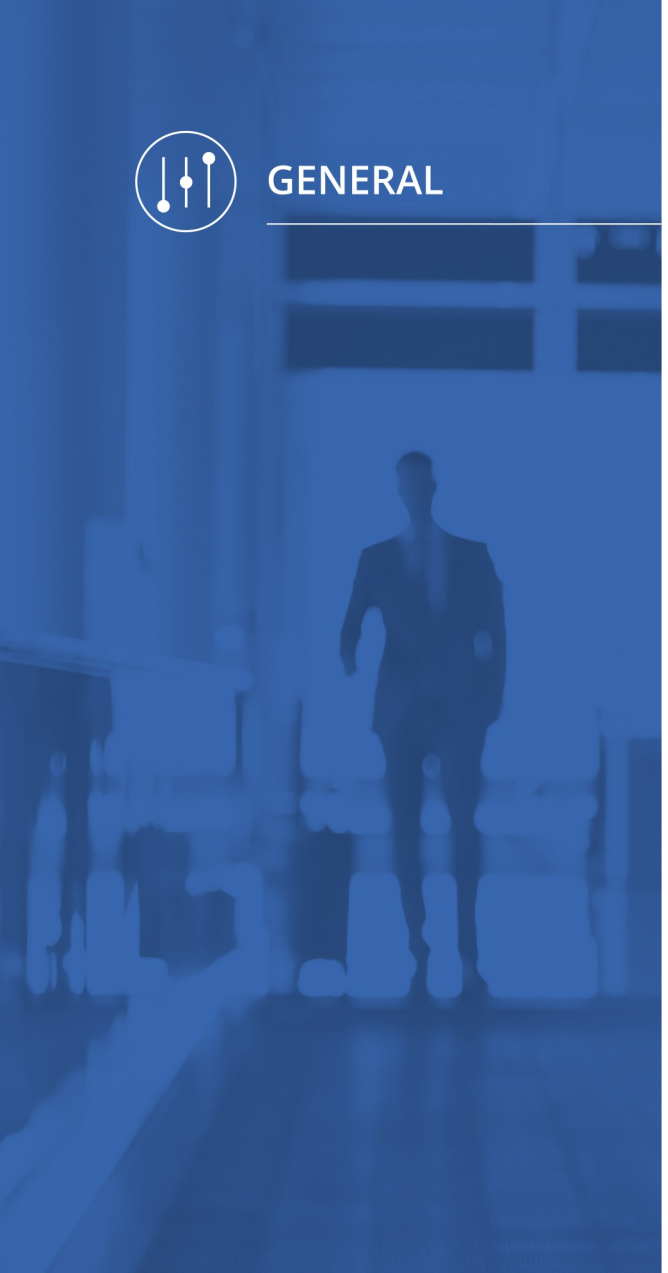

# onesto

### VIII. Overview of logged in users in new layout

Administration The setting is automatic and cannot be set administratively.

#### Description "ID - 11723":

With the appropriate travel management authorization, you can see an overview of all logged in users and can log the user out if necessary. Blocked trips/processes can so become free to edit.

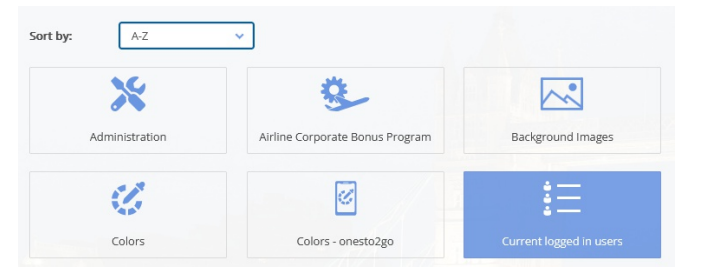

#### The overview of current users is now available to you in new layout:

|         |                        |                                        | M           | anage company > Current logged in u | isers                   |                             |                  |   |
|---------|------------------------|----------------------------------------|-------------|-------------------------------------|-------------------------|-----------------------------|------------------|---|
| Serve   | er                     | Select server                          | ~           | including background processes      | Logo                    | ff Re                       | fresh            |   |
| Showinį | g 1 to 6 of 6 en       | tries (filtered from 27 total entries) |             |                                     |                         | Search                      |                  |   |
|         | Na                     | ime 🔺                                  | Itinerary 4 | Action A                            | Server 🔺                | Onlin <del>e</del><br>since | Last<br>activity |   |
|         | • []                   | en gester (metring                     |             | User Profile                        | AICCERTWEB01.onesto.de/ | 14:27:58                    | 14:51:54         | Ŵ |
|         | ۹Ľ.,                   |                                        |             | Administration                      | AICCERTWEB01.onesto.de/ | 14:35:26                    | 14:42:57         | Ū |
|         | <u>ە:</u>              | troppe aller                           | OA1189685   | OTPSLog Management                  | AICCERTWEB01.onesto.de/ | 14:28:28                    | 14:44:13         | Ū |
|         | $\bigcirc_{n=1}^{K^n}$ | annanti, Mari                          |             | User Profile                        | AICCERTWEB01.onesto.de/ | 14:31:43                    | 14:40:04         | Ū |
|         | $\Theta_{mn}^{E^{n}}$  | fin, Nagina<br>an Ionain (Inativity)   | O1189686    | Session Management                  | AICCERTWEB01.onesto.de/ | 13:43:48                    | 15:16:22         |   |
|         |                        |                                        |             | LanguageManagement                  | AICCERTWEB01.onesto.de/ | 14:54:03                    | 14:55:57         | Ō |
| Log     | off selected           |                                        |             |                                     |                         |                             |                  |   |

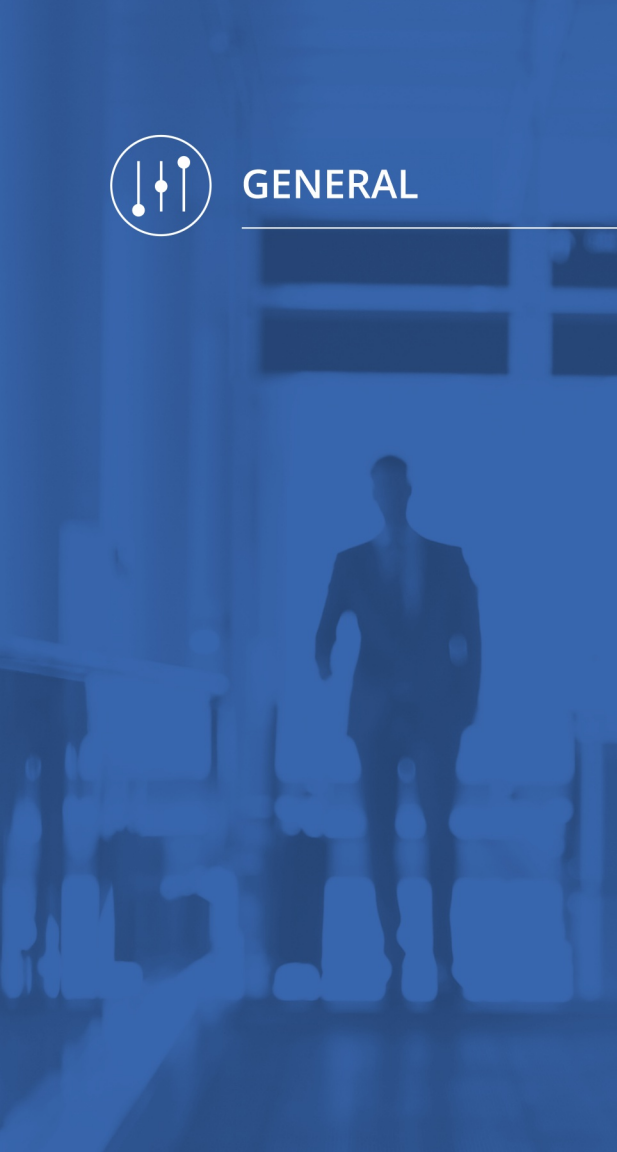

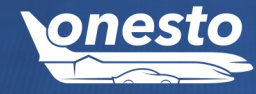

#### onesto Release Note 2023.11 19

Đ.

## IX. Profile management in new layout (1/3)

#### Administration The setting is automatic and cannot be set administratively.

#### Description "ID - 11715":

The user profile management in new layout now offers administrators with the corresponding authorization for the following functions:

• Travel policy settings

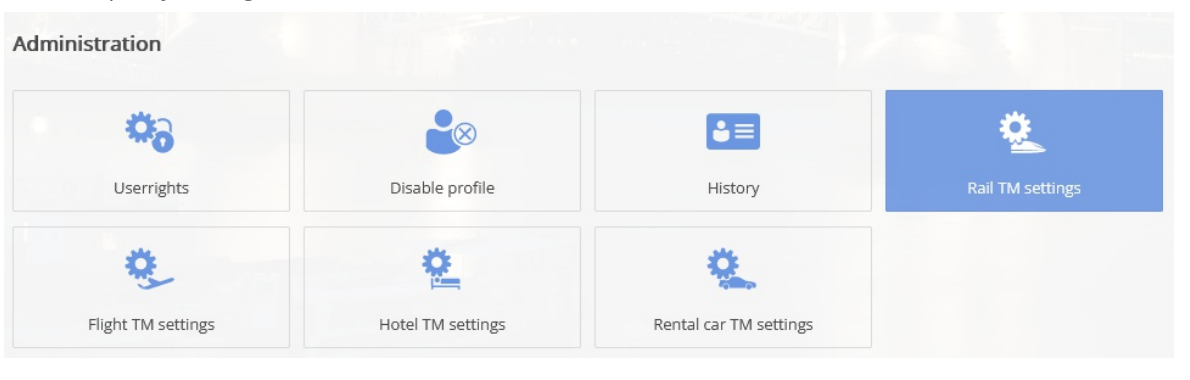

• Travel arranger rights can be edited here (tile appears as soon as a profile is selected):

| ninistration           |                    |                   |                        |
|------------------------|--------------------|-------------------|------------------------|
| 6                      | <b>\$</b>          |                   | <b>\$</b> =            |
| Travel arranger rights | Userrights         | Disable profile   | History                |
| 0                      | 9                  | <u>e</u>          | 2                      |
| Rail TM settings       | Flight TM settings | Hotel TM settings | Rental car TM settings |

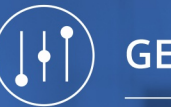

٥

## IX. Profile management in new layout (2/3)

| Travel arranger man       |                       |                    |               |           |             |                 |
|---------------------------|-----------------------|--------------------|---------------|-----------|-------------|-----------------|
|                           |                       |                    |               |           |             |                 |
|                           |                       | Edit               | ravel arrange | r         |             |                 |
| Here you can see the depu | uties and the rights. |                    |               |           |             |                 |
| Name                      | Phone number          | Create             | Edit          | View      | Cancel      | Travel arranger |
| Builder, Tom              | +49(8251)899938       | ~                  | ~             | ~         | ~           | ~               |
|                           |                       |                    |               |           |             |                 |
| Manage user rigi          | hts                   |                    |               |           |             |                 |
| Manage user righ          | hts                   |                    |               |           |             |                 |
| Manage user righ          | hts                   | <b>*</b> 0         |               |           | 8           | Č=              |
| Manage user righ          | hts                   | <b>V</b> serrights |               | Disable p | ⊗<br>rofile | €≡<br>History   |
| Manage user righ          | hts                   | Userrights         |               | Disable p | ⊗<br>rofile | History         |

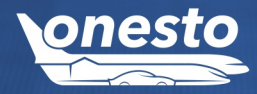

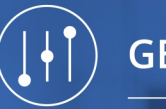

## IX. Profile management in new layout (3/3)

#### Administration The setting is automatic and cannot be set administratively.

## ٥

#### • Find and reactivate deactivated/locked profiles:

| Traveller profiles | Administration         |                    |                   |
|--------------------|------------------------|--------------------|-------------------|
| C C                | 6                      | <b>0</b> 2         | <b>₽</b> ⊗        |
| Builder            | Travel arranger rights | Userrights         | Enable profile    |
| ß                  | 2                      | ٢                  | <u>e</u>          |
| ß                  | Rail TM settings       | Flight TM settings | Hotel TM settings |

• Downloading saved profile and travel data in accordance with GDPR for your own profile. The function is optional and can be activated by your supporting travel agency.

| traveller profile         |                  |              |                  |
|---------------------------|------------------|--------------|------------------|
|                           | 8                | •            |                  |
| Personal and contact data | Delivery address | Edit image   | Credit cards     |
| 3                         |                  |              |                  |
| Frequent flyer cards      | Rail cards       | Hotel cards  | Rental car cards |
| 3=                        | 8=               |              | <b>±</b>         |
| Passport                  | Visa             | Line manager | Download         |

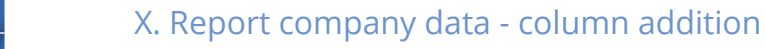

Administration The setting is automatic and cannot be set administratively.

#### Description "ID - 12255":

We have supplemented our standard "Company Data" report and display now the stored customer numbers for the following providers:

- Rail
- Flight
- Avis
- Enterprise
- Europcar
- Hertz
- National
- Sixt
- booking.com
- CRC
- eHotel
- HRS
- Premier Inn

If a company does not have its own customer number and inherits it from the parent company, the number is also marked with an asterisk "\*".

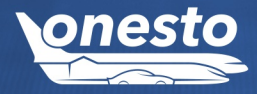

•

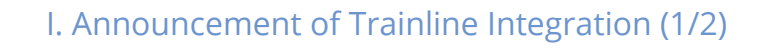

Administration If you want to use this functionality please get in touch with your onesto contact.

#### Description "ID - 10146":

With this release and after successful certification, you have access to the provider Trainline in addition to existing rail providers.

The first two countries planned for connection via Trainline are Great Britain and Switzerland.

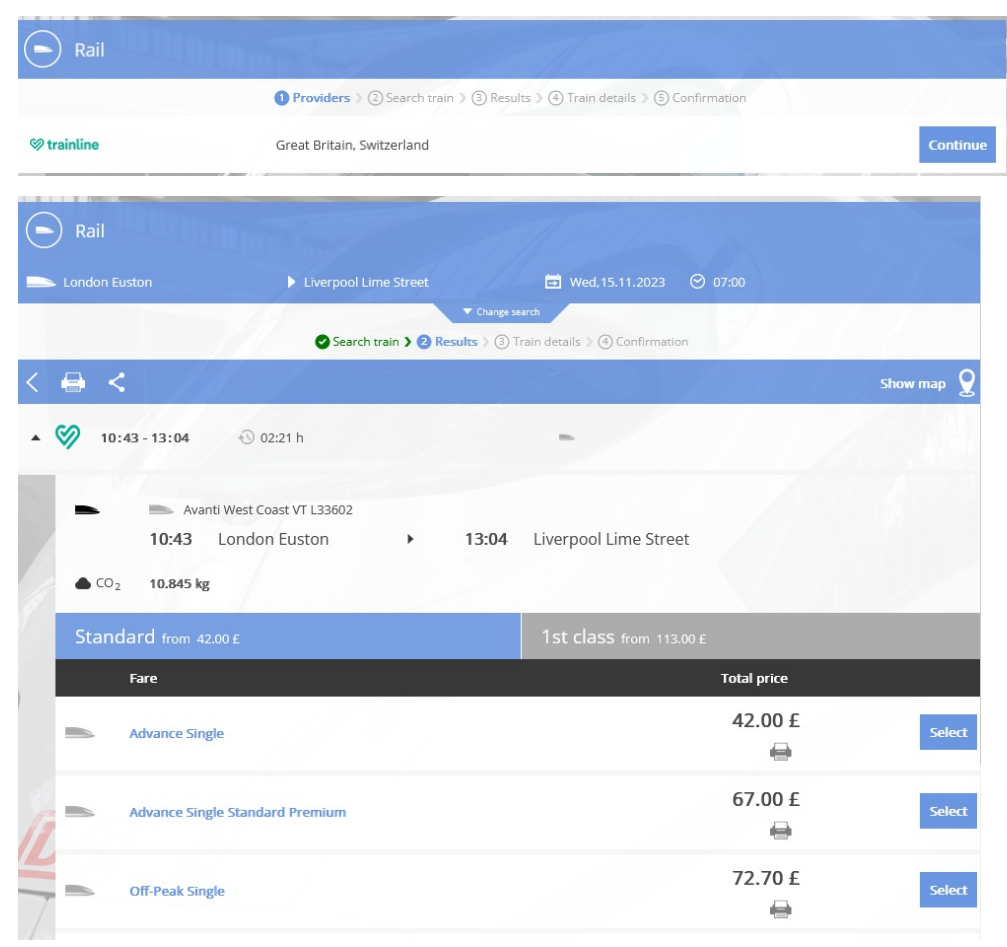

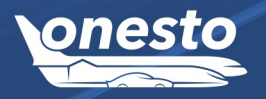

RAIL

# ) RAIL

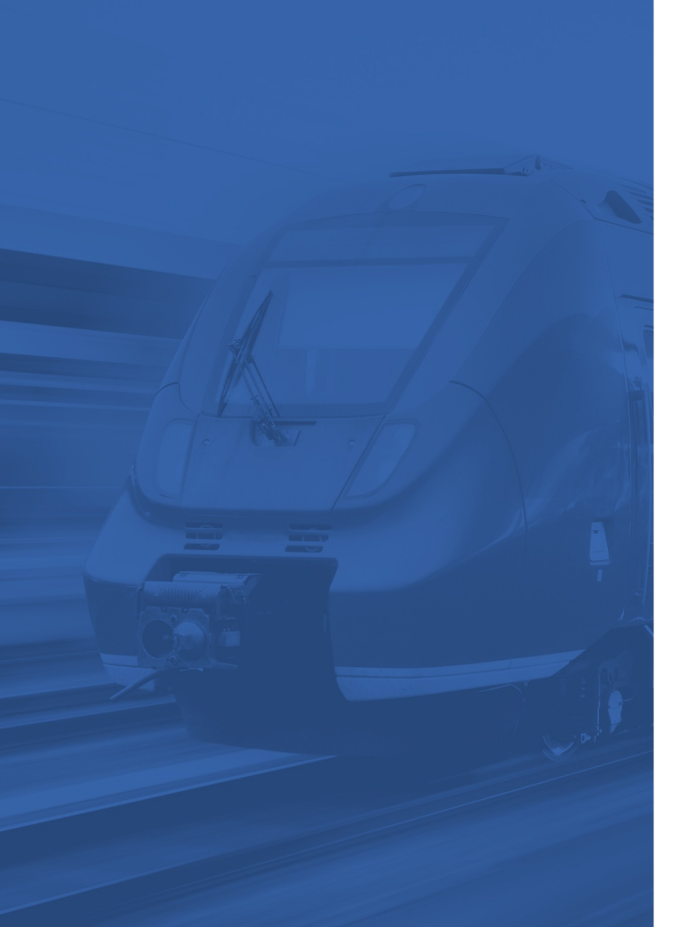

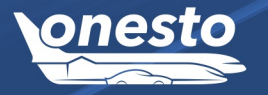

## I. Announcement of Trainline Integration (2/2)

#### Administration If you want to use this functionality please get in touch with your onesto contact.

It is possible to add other countries, such as Italy and Spain, via Trainline.

The prerequisite for use is your own company contract with Trainline or the partner travel agency Trainline contract.

Billing is currently carried out via the direct contract or the travel agency. Billing via Airplus is being developed by Trainline. We will inform you separately about this, as soon as it is available.

As soon as this development is completed, the following rail providers will be available in onesto:

Deutsche Bahn NVS, Deutsche Bahn BIBE for Germany

ÖBB for Austria

České dráhy for Czech Republic

benerail for France, Belgium, the Netherlands and Eurostar

Trainline for Great Britain and Switzerland

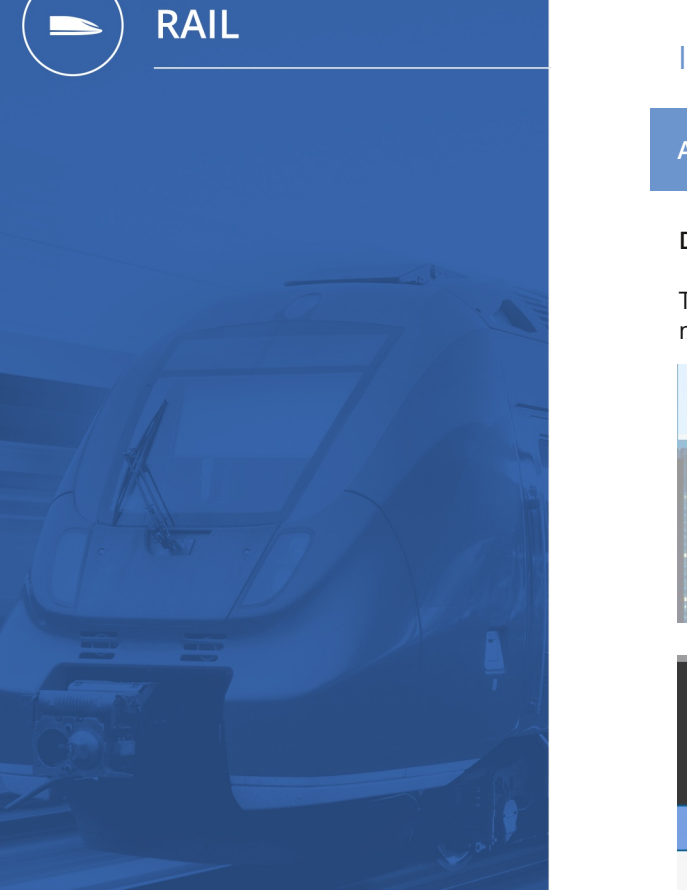

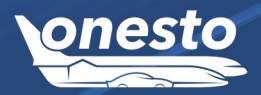

## II. Changed display for low CO<sub>2</sub> values (1/2)

Administration The setting is automatic and cannot be set administratively.

#### Description "ID - 11859":

The CO<sub>2</sub> information now offers graded information in grams or kilograms, showing the emissions of the various means of travel more precisely.

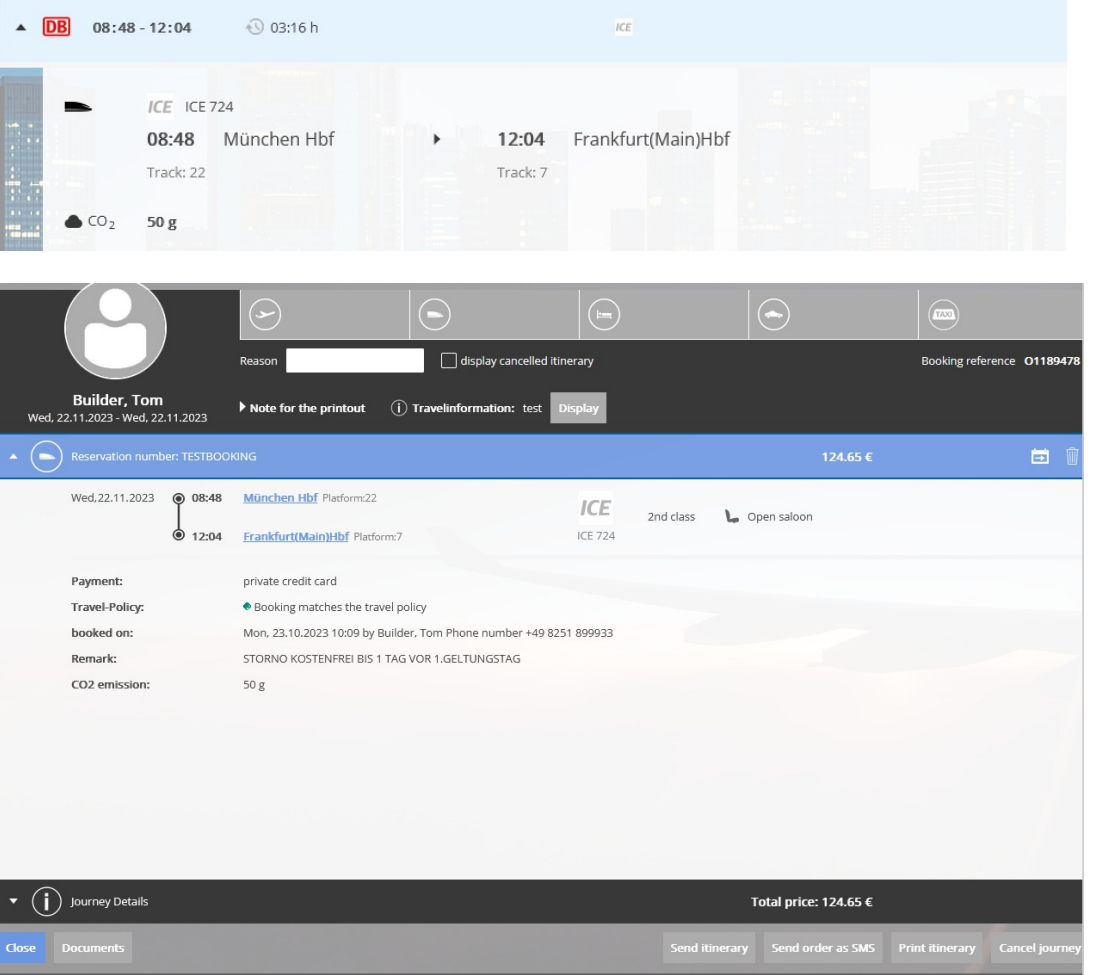

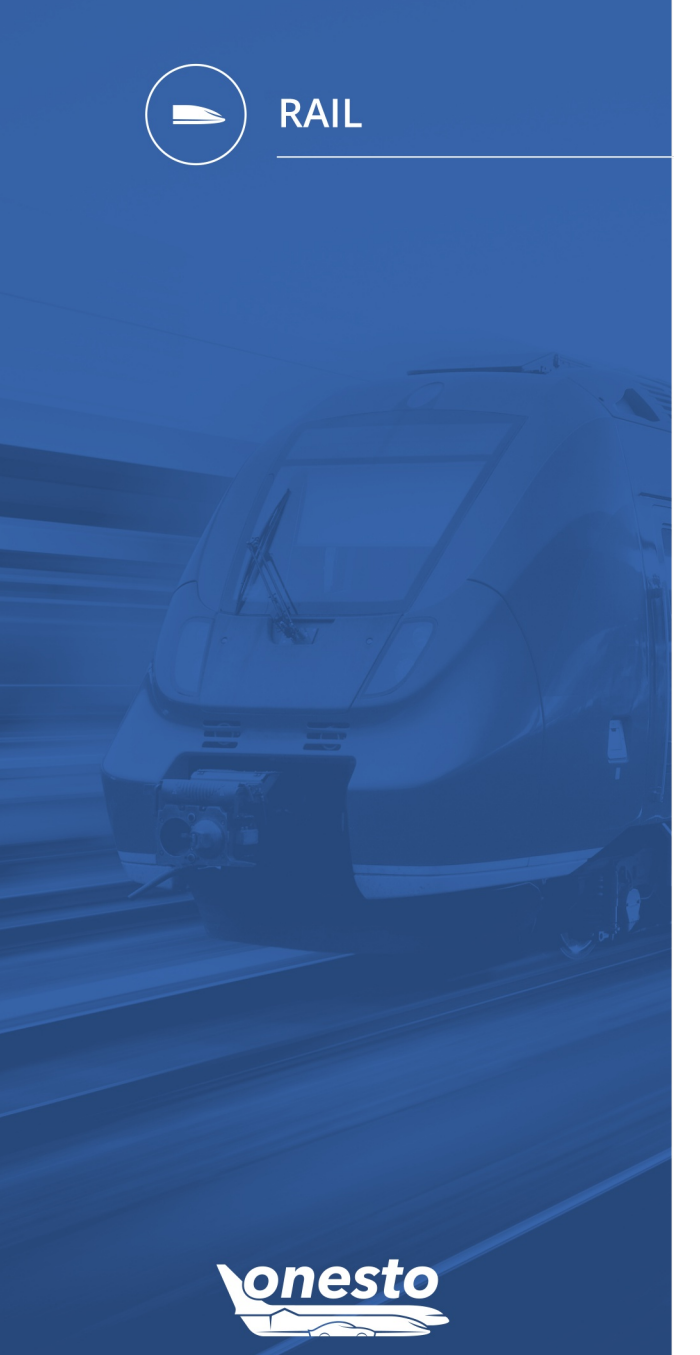

## II. Changed display for low $CO_2$ values (2/2)

Administration The setting is automatic and cannot be set administratively.

Ф

#### onesto-Itinerary: O1189478

Mr Builder, Tom Augsburger Strasse 14 86551 Aichach (Germany)

Fri, 03.11.2023

The details of your booked journey follow. Please take the cancellation conditions and possible remarks of services into account.

| Reservation     | on number: T | ESTBOOKING                                                         | 124.65 €   |
|-----------------|--------------|--------------------------------------------------------------------|------------|
| Wed, 22.11.2023 | Ø 08:48      | München Hbf Platform:22                                            |            |
|                 | 12:04        | Frankfurt(Main)Hbf Platform:7 ICE 724                              |            |
|                 |              | Copen saloon                                                       |            |
| Payment:        |              | private credit card                                                |            |
| Travel-Policy:  |              | Booking matches the travel policy                                  |            |
| booked on:      |              | Mon, 23.10.2023 10:09 by Builder, Tom Phone number +49 8251 899933 |            |
| Remark:         |              | STORNO KOSTENFREI BIS 1 TAG VOR 1.GELTUNGSTAG                      |            |
| CO2 emission:   |              | 50 g                                                               |            |
| j Journey D     | etails       | Total price                                                        | : 124.65 € |

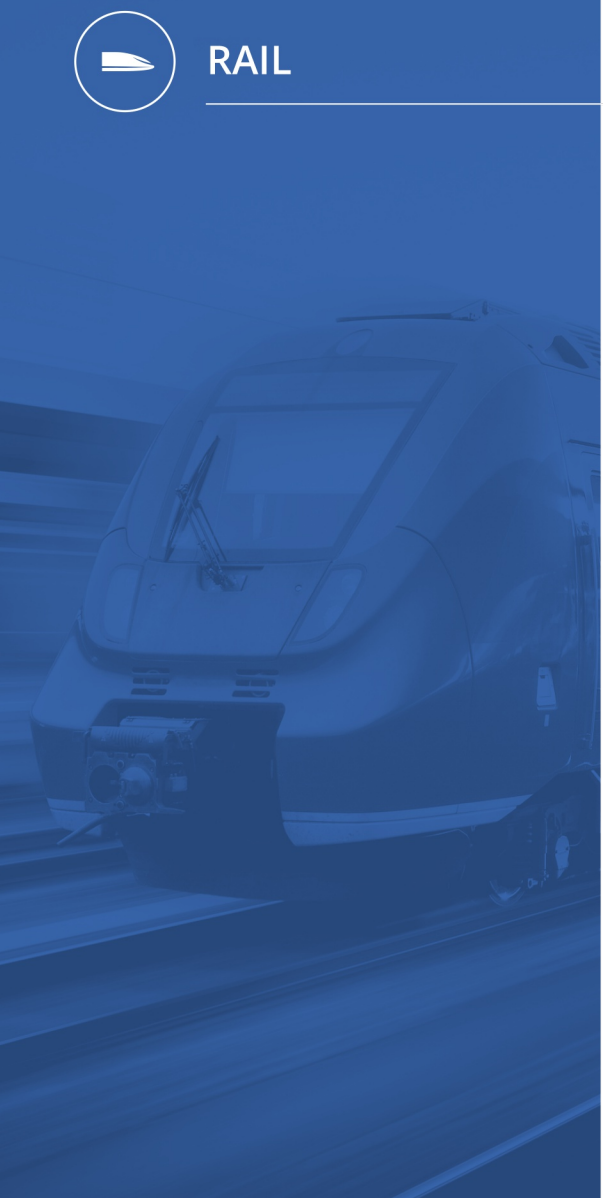

# onesto

## III. Note when selecting ticket type "BahnTix"

Administration The setting is automatic and cannot be set administratively.

## Q

#### Description "ID - 12004":

Deutsche Bahn's NVS interface only offers the Ticket type "Bahntix" for certain services (e.g. City Mobile use). In order to specifically point this out to the user during booking, a message now appears in corresponding pop-up.

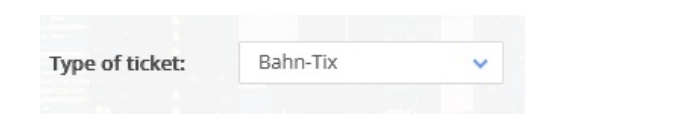

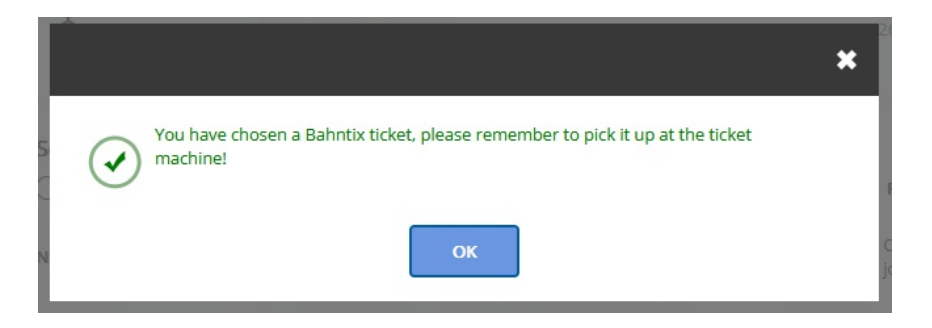

This information is also displayed in the system immediately after booking - as well as on the PDF travel plan.

| Thu, 30.11.2023 | 07:46 | München Hbf Platform:12                 | IC                      | 2nd class                          |
|-----------------|-------|-----------------------------------------|-------------------------|------------------------------------|
|                 | 09:59 | Stuttgart Hbf Platform:8                | IC 1296                 |                                    |
|                 | 17:58 | Stuttgart Hbf Platform:13               | IC                      | 2nd class                          |
|                 | 20:10 | München Hbf Platform:12                 | IC 1291                 |                                    |
| Payment:        |       | CA (company expense)                    |                         |                                    |
| Ticket type     |       | Bahn-Tix: You have chosen a Ba machine! | hntix ticket, please re | member to pick it up at the ticket |

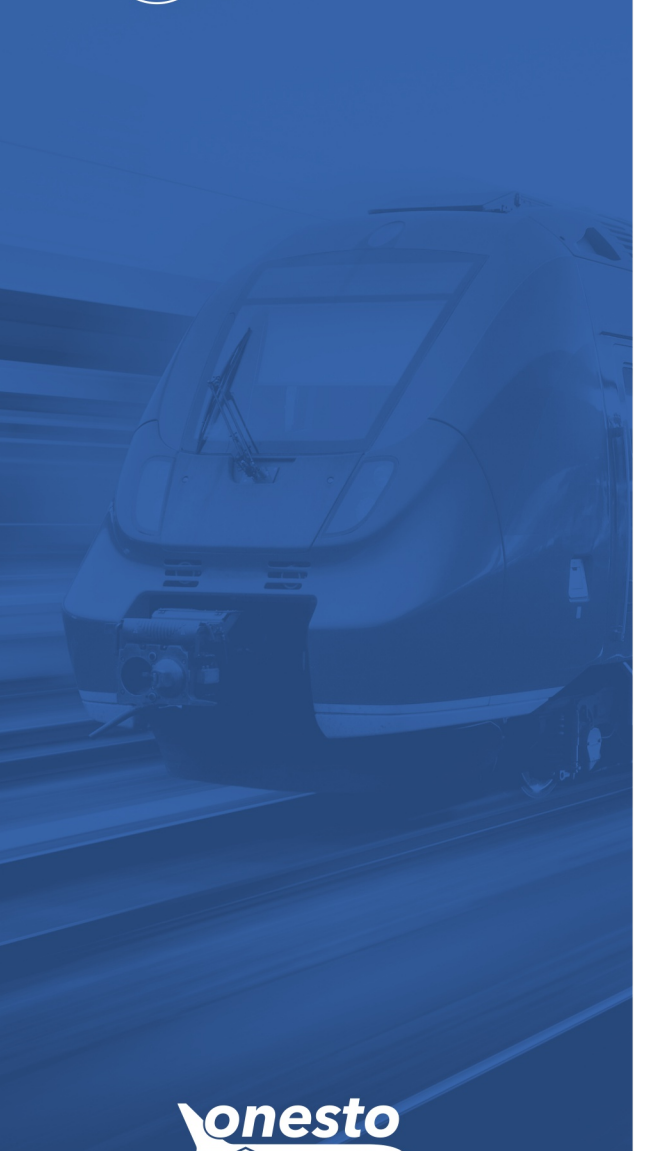

RAIL

## IV. Thalys is now Eurostar

#### Administration The setting is automatic and cannot be set administratively.

#### Description "ID - 12150":

The transition from Thalys to Eurostar has been completed since October 1st and can be accessed as usual via Reservation system Amadeus and can be booked in onesto. These connections are now displayed with the new Eurostar's uniform logo.

#### Provider selection:

| (*) eurostar                                                            | Eurostar in Germany, France, Belgium, Netherlands, England |  |  |
|-------------------------------------------------------------------------|------------------------------------------------------------|--|--|
| Train connection:                                                       |                                                            |  |  |
| <ul> <li>Thalys THA9448</li> <li>12:42</li> <li>Köln Railway</li> </ul> | <ul> <li>14:35 Brussels Midi Stn</li> </ul>                |  |  |

Eurostar connections can also be booked via the benerail interface as an alternative to the reservation system.

Ð

## I. Amadeus NDC[X] Extensions

Administration If you want to use this functionality please get in touch with your onesto contact.

#### Description "ID - 12359":

The airlines Air France and British Airways are now also available via Amadeus NDC[X].

In addition, the "Flight Parking" function can now also be used in combination with NDC[X].

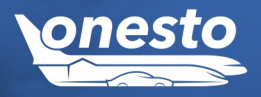

FLIGHT

**O** 

# FLIGHT

## II. Display of separate tickets in bookings

Administration If you want to use this functionality please get in touch with your onesto contact.

#### Description "ID - 7007":

Offers with separate tickets for outbound and inbound flights can now be added to the selection list with a new symbol.

Otherwise, the return flight may not be free of charge, especially for fares that cannot be rebooked or canceled if the outbound flight is canceled by the airline. Are return flights in one ticket the entire ticket can usually be canceled.

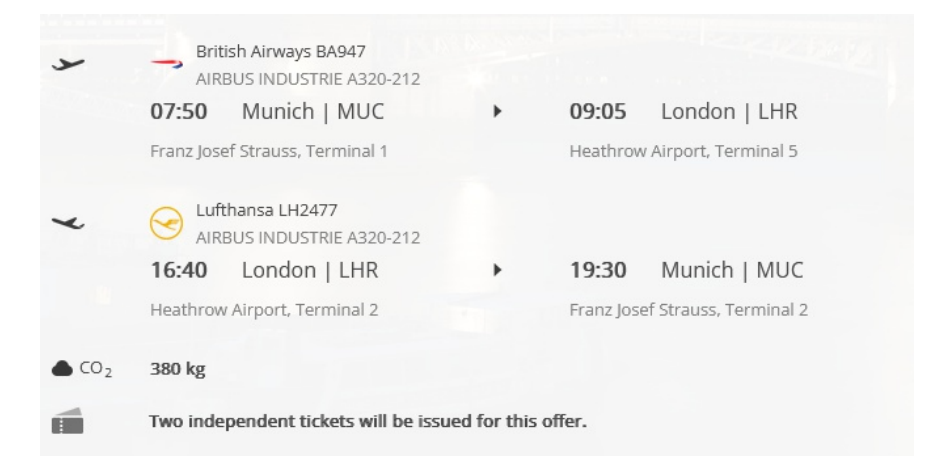

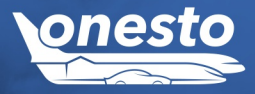

÷Ö

### I. HRS PAY

Administration If you want to use this functionality please get in touch with your onesto contact.

#### Description "ID - 11842":

HRS offers - in addition to the existing billing processes - a new payment process: so-called HRS PAY.

To set it up in onesto, you need the PaymentConfigurationID from your HRS contact.

In the booking process, hotels that allow payment via HRS Pay are marked with the new "Virtual Card" icon:

| Credit card             |                                  |                                  |
|-------------------------|----------------------------------|----------------------------------|
| Payment card:           | Company credit card              | 0                                |
| Accepted payment cards: | vc Virtual Card American Express | Mastercard VISA Visa Diners Club |

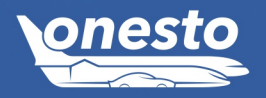

HOTEL

•

Ð

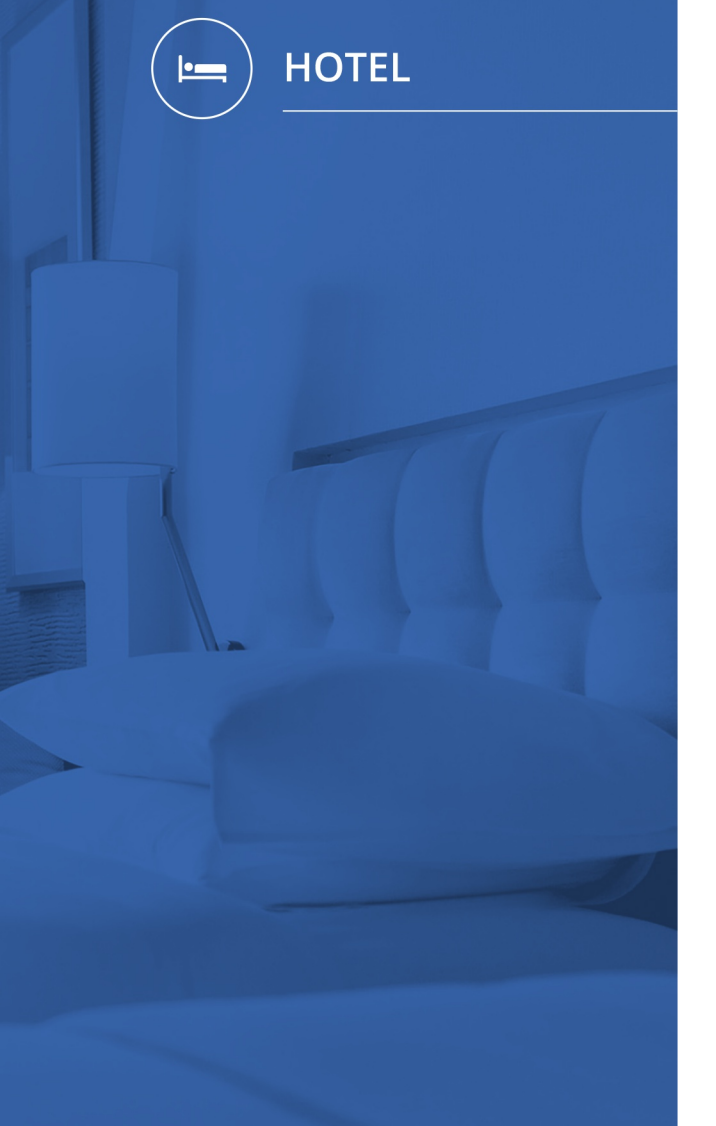

## II. Filtering out offers with "Payment by booking.com"

Administration If you want to use this functionality please get in touch with your onesto contact.

Description "ID - 12369":

Since the beginning of August, booking hotel rates without on-site payment options must be made through the provider booking.com with a credit card and 3D Secure procedures. If this is not desired these rates can be specifically filtered out.

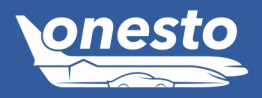

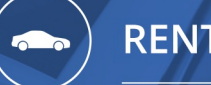

RENTAL CAR

## I. Car Fleet return page additional comments field

Administration The setting is automatic and cannot be set administratively.

٥

#### Description "ID - 12072":

When you use the takeover and return pages for the onesto car fleet management, you now have access to an additional field for entering the fuel costs.

| esto                   | Return car                          | Language: English |
|------------------------|-------------------------------------|-------------------|
| Vehicle                | AIC-XX 33 (Parking place), 123 km   |                   |
| New Total km           | 0 km driven)                        |                   |
| Fuel Costs (           | ε)                                  |                   |
| Defect / dam           | age to the vehicle                  |                   |
|                        |                                     |                   |
|                        |                                     |                   |
| Existing<br>Damage(s): | Steinschlag vorne Windschutzscheibe |                   |
| • Back                 |                                     | • Next            |
|                        |                                     |                   |

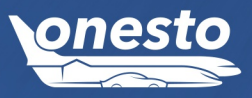